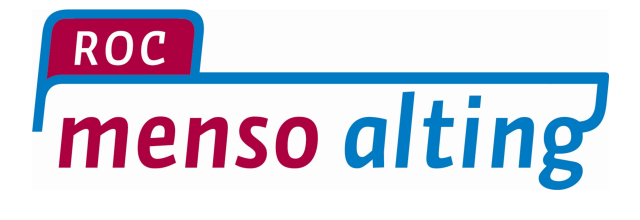

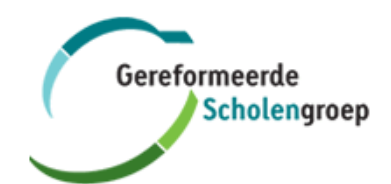

## Handleiding

Exchange Mail op Android

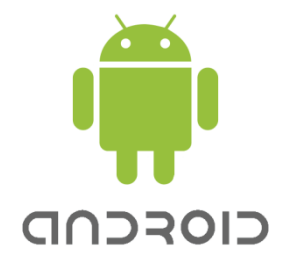

Versie: 1.0

Exchange Mail

Datum: 18-02-2016

## Inleiding

Met behulp van deze handleiding, kun je Exchange mail en agenda voor de school omgeving instellen op een Android device.

Aan het einde van deze handleiding staat uitgelegd hoe je het Exchange account kan verwijderen van jouw Android device.

Onderstaande screenshots kunnen per telefoon afwijken. Let ook op dat veel telefoons automatisch gegevens proberen in te voeren dan wel aan te vullen (wat meestal fout gaat). Gebruik dus altijd handmatige instellingen wanneer deze optie beschikbaar is.

## Toevoegen van een Exchange account

Ga naar je "Instellingen" menu en kies bij het onderdeel Accounts, "Account toevoegen"
 Selecteer vervolgens "Microsoft Exchange ActiveSync"

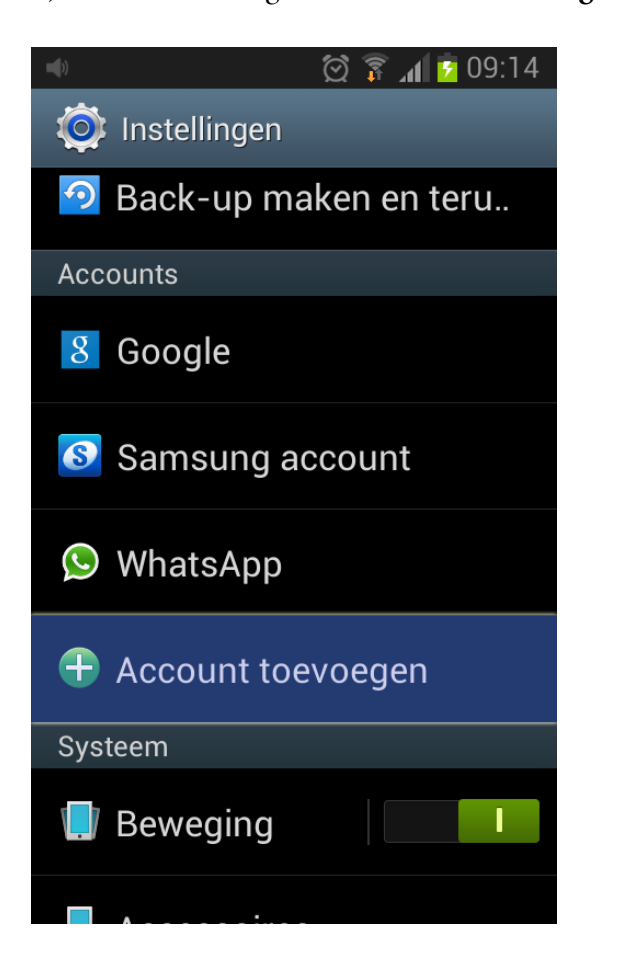

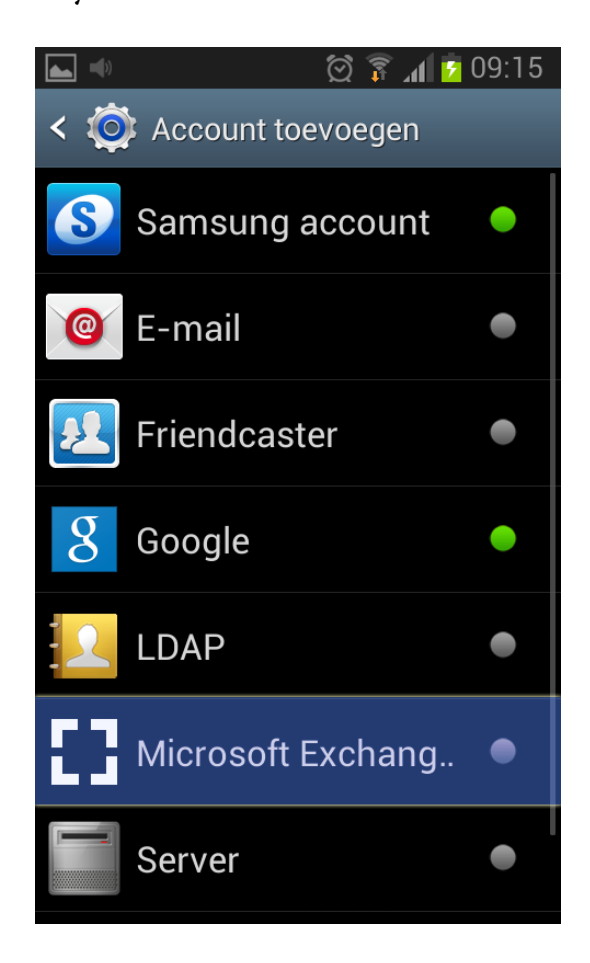

- 3) Vervolgens vul je jouw school e-mailadres en jouw wachtwoord in en selecteer je "Handmatig instellen" (*je e-mail adres is je volledige voor- en achternaam @rocmensoalting.nl*)
- 4) De volgende gegevens neem je over zoals het rechter voorbeeld hieronder toont:

**Domein\gebruikersnaam:** gomac\4xxxx (4xxxx = jouw persoonlijke studentnummer) **Wachtwoord:** jouw wachtwoord (hetzelfde wachtwoord dat je ook gebruikt om in te loggen op een computer) **Exchange-server:** mail.gsg.nl

Beveiligde verbinding (SSL): Aanvinken

| 🛋 🐠 🛛 🛱 😨 09:16                       | 🛋 🖤 🛛 🛱 🍞 09:18                       |
|---------------------------------------|---------------------------------------|
| 🞯 Een Exchange ActiveSync-a           | < 🞯 Instellingen Exchange-serv        |
| Uitwisselingsaccount in een paar      | Domein\gebruikersnaam                 |
| stappen configureren                  | gomac\4xxxxx                          |
| voor- en achternaam@rocmensoalting.nl | Wachtwoord                            |
| •••••                                 | ••••••                                |
|                                       | Exchange-server                       |
| Wachtwoord tonen                      | mail.gsg.nl                           |
|                                       | Beveiligde verbinding (SSL) gebruiken |
|                                       | Gebruik clientcertificaat             |
|                                       | Clientcertificaat                     |
| Handm. instell. Volgende              | Id mobiel apparaat                    |

Let op: wanneer het domein apart vermeld staat, dan vul je hier **gomac** in; bij de gebruikersnaam vul je dan alleen jouw **studentnummer** in.

- 5) Haal het vinkje weg bij "Altijd weergeven" en selecteer hierna "OK"
- 6) Selecteer in het volgende scherm weer "**OK**"

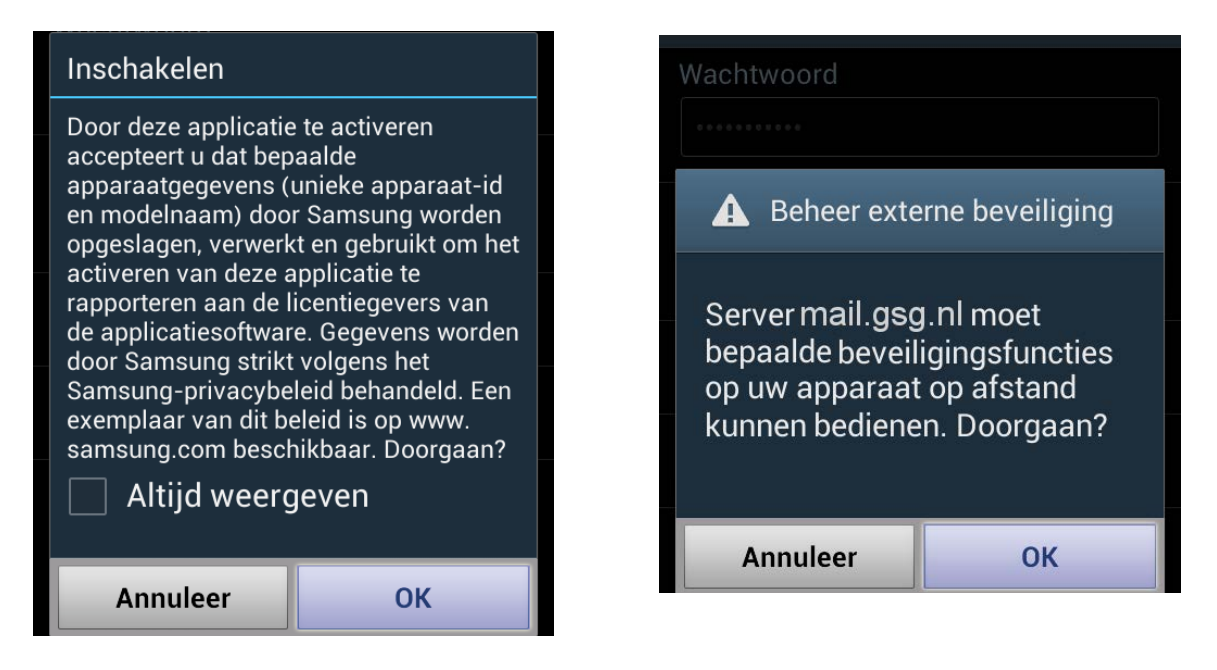

- 7) Selecteer de wijze van synchroniseren. Push geeft aan dat de email/agenda notificaties direct op jouw toestel binnenkomt. Je kunt ook met een specifiek interval controleren op nieuwe email.
- 8) Je kunt ook bij de Accountopties aangeven wat je wenst te synchroniseren *(zie rechtsonder)*

| 🛋 🔹 🖄 🕅 🖄 🗐 🖾                           | 🛋 🐠 🛛 🔯 🍞 📶 💆 09:23                                            |
|-----------------------------------------|----------------------------------------------------------------|
| < 🞯 Accountopties                       | < 🞯 Accountopties                                              |
| Schema tijdens piektijd                 | Stuur meioing wanneer e-mail                                   |
| Push                                    | <u> </u>                                                       |
| Schema buiten piektijd                  | E-mail synchroniseren                                          |
| Push                                    | Contacten synchroniseren                                       |
| Periode voor synchroniseren E-mail      | Agenda synchroniseren                                          |
| Automatisch                             |                                                                |
| Grootte voor ophalen e-mails            | Taak synchroniseren                                            |
| 50 KB                                   | SMS synchroniseren                                             |
| Periode voor synchroniseren Agenda      | Bijlagen automatisch<br>downloaden bij verbinding met<br>Wi-Fi |
| 2 weken                                 |                                                                |
| Stuur melding wanneer e-mail binnenkomt | Volgende                                                       |

9)Exchange 2010 kent meer functionaliteit dan de voorgaande versies van Exchange. Daarom krijg je bij het aanmaken van een Exchange profiel voor Exchange 2010 onderstaande melding. Je selecteert hier "**Inschakelen**".

| <b>V</b> •                                                                                                    | 👮 🛜 📶 💈 09:23 |  |
|----------------------------------------------------------------------------------------------------|---------------|--|
| 🔯 Apparaatbeheerder activeren?                                                                                                    |               |  |
| E-mail                                                                                                    |               |  |
| Server mail.gsg.nl moet bepaalde<br>beveiligingsfuncties op uw apparaat<br>op afstand kunnen bedienen                                     |               |  |
| Als de beheerder wordt geactiveerd, kan E-<br>mail de volgende bewerkingen uitvoeren                                                      |               |  |
| <ul> <li>Alle gegevens wissen<br/>Telefoongegevens zonder<br/>waarschuwing wissen door<br/>herstellen van fabrieksinstellingen</li> </ul> |               |  |
| Wachtwrdregels instellen     Restricties voor lengte en tekens     voor     schermontgrendelingswachtwoord     instellen                  |               |  |
| Pogingen                                                                                                    |               |  |
| Annuleren                                                                                                    | Inschakelen   |  |

Wanneer je annuleren selecteert, kan het Exchange profiel niet aangemaakt worden op jouw toestel.

## Verwijderen van een Exchange account

Indien je niet langer wenst gebruik te maken van het Exchange mail/agenda account op jouw Android device, of wanneer je mogelijk problemen ondervindt met het Exchange account (bijvoorbeeld synchronisatie problemen) dan kun je via onderstaand voorbeeld het Exchange profiel verwijderen.

Selecteer in je "Instellingen" menu bij Accounts, "Microsoft Exchange Active"
 Selecteer je account (voorbeeld rechtsonder)

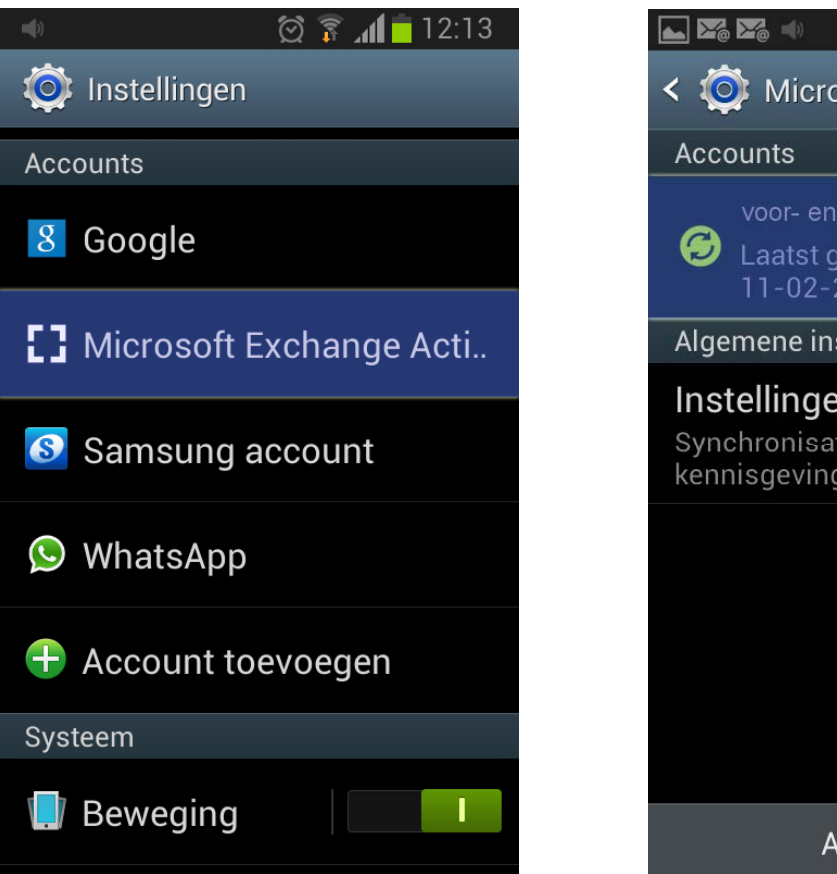

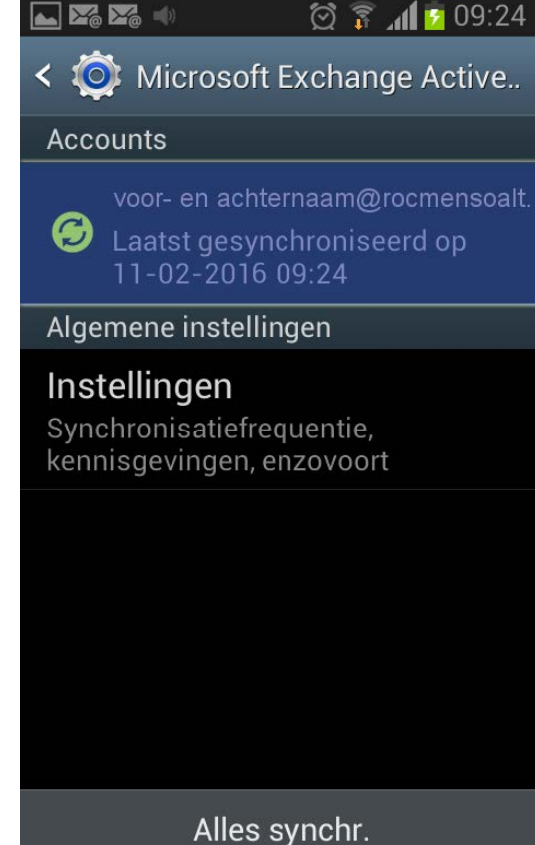

3) Selecteer "Wis account" en vervolgens weer "Wis account"

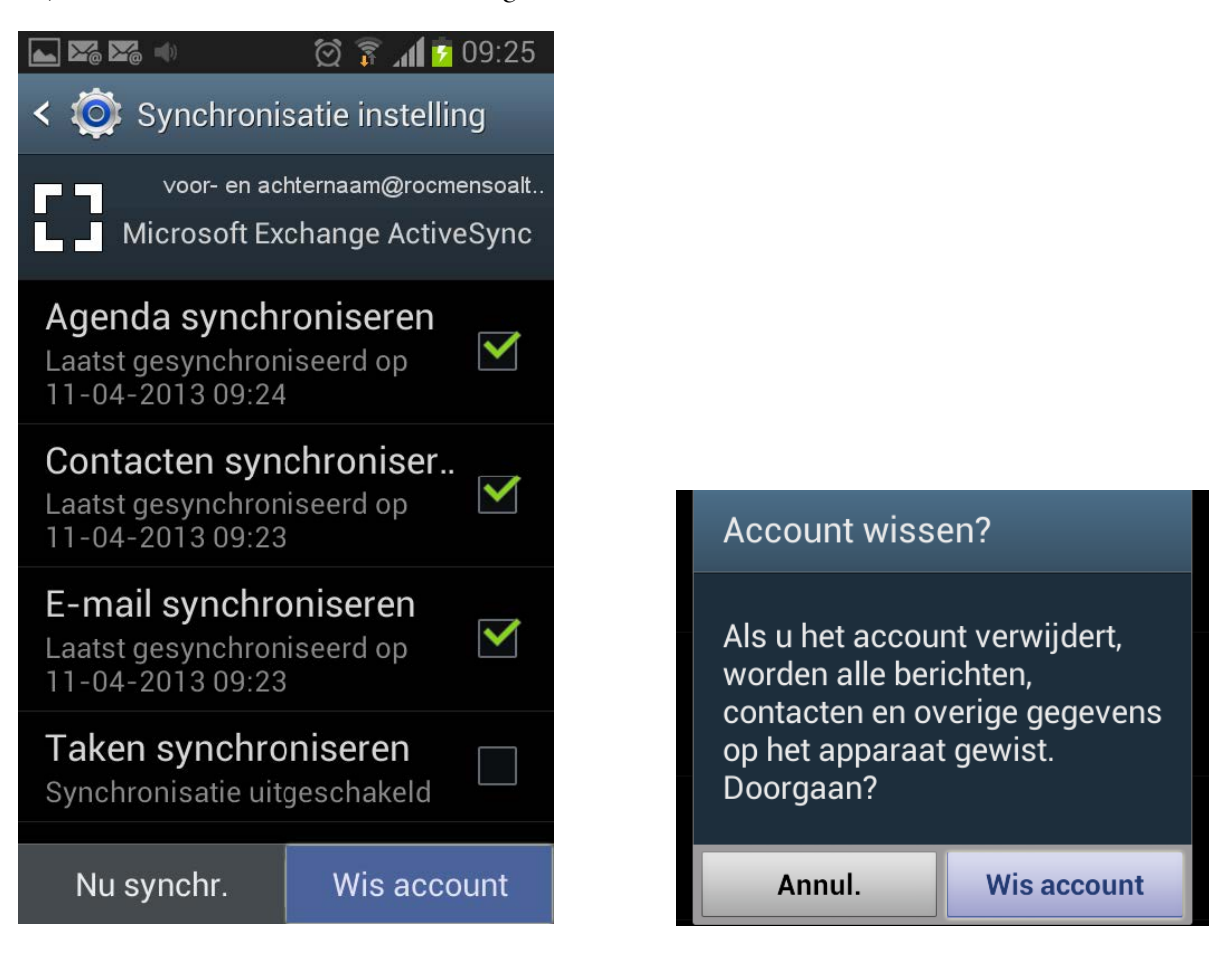